## How to Schedule, Cancel or Reschedule an Advising Appointment Fall 2020

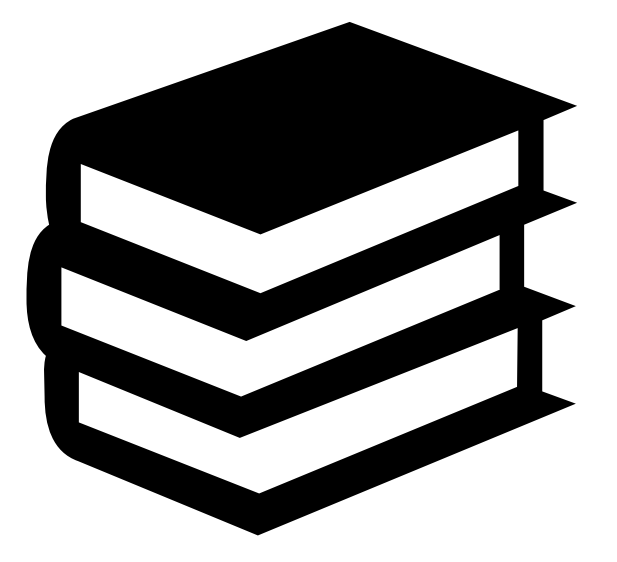

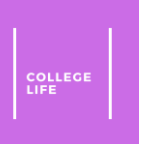

#### Table of Contents

- <u>Scheduling an Appointment</u>
- <u>Rescheduling an Appointment</u>
- <u>Cancelling an Appointment</u>

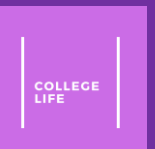

# Scheduling an Appointment

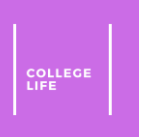

#### Step 1: Registering

#### Click on the <u>link</u> to get to the site below and click "<u>GO</u> <u>TO TERPENGAGE – ADVISING</u>"

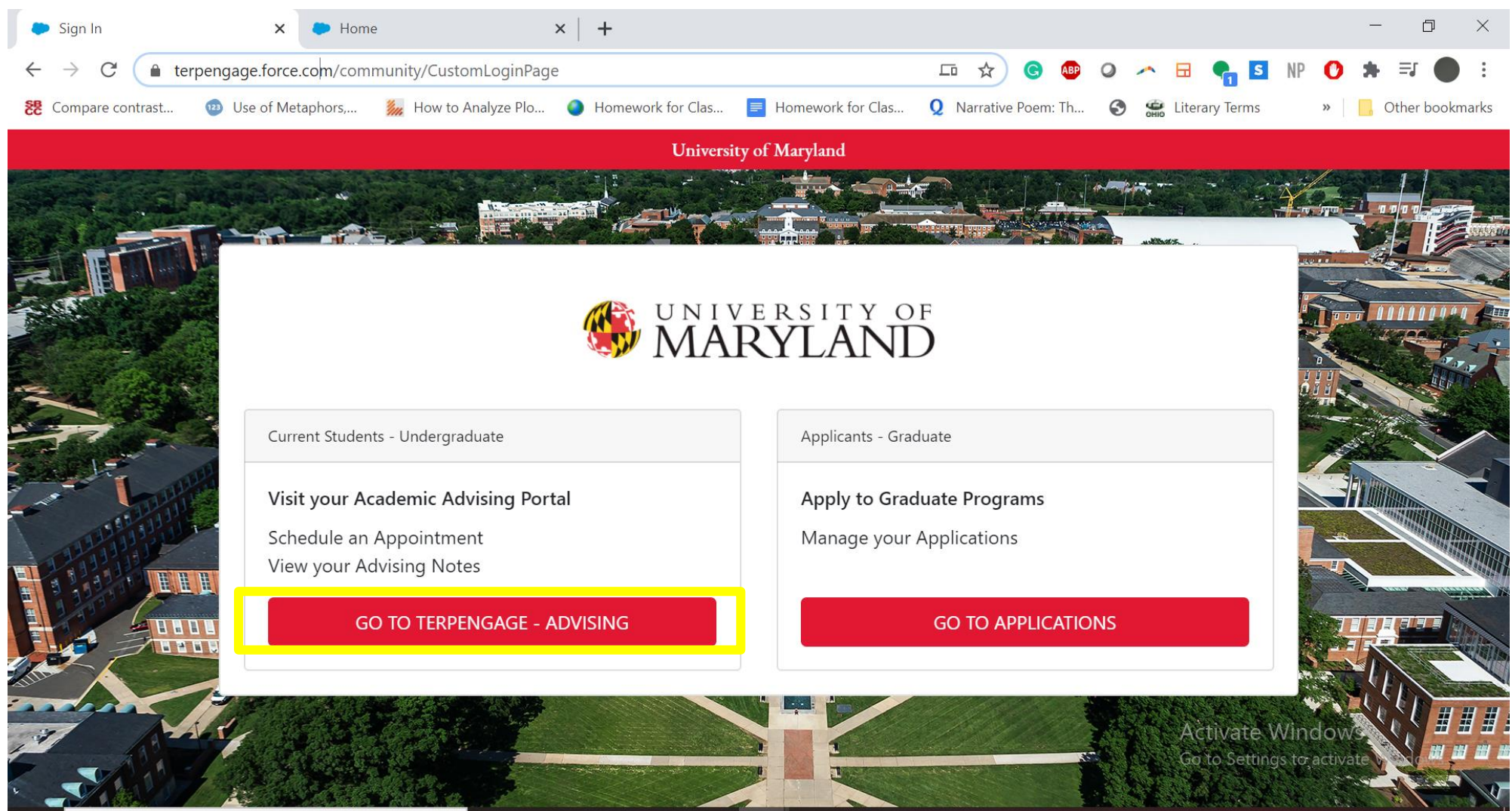

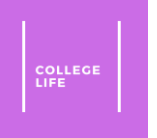

#### Step 2: Scheduling the Appointment

Click on "<u>Schedule an Appointment</u>" button

| Home                                               | × +                                                                         | - 0 ×                                                           |  |  |  |  |  |  |
|----------------------------------------------------|-----------------------------------------------------------------------------|-----------------------------------------------------------------|--|--|--|--|--|--|
| $\leftrightarrow$ $\rightarrow$ C $$ terpengage.fo | ← → C i terpengage.force.com/community/s/ ☆ G @ Q ~ ⊟  R 0 * =              |                                                                 |  |  |  |  |  |  |
| 쁂 Compare contrast 🕨 Use of                        | Metaphors, 🎉 How to Analyze Plo 🥥 Homework for Clas 📃 Homework for Clas 👤 I | Narrative Poem: Th 📀 🚎 Literary Terms 🛛 » 📙 Other bookmarks     |  |  |  |  |  |  |
|                                                    | - XXXXX II II II                                                            | ► []                                                            |  |  |  |  |  |  |
| MARYLAND                                           | Search                                                                      | Search Vasmi Patel 🔻                                            |  |  |  |  |  |  |
| <b>↑</b>                                           |                                                                             |                                                                 |  |  |  |  |  |  |
|                                                    | Welcome To TerpEngage                                                       |                                                                 |  |  |  |  |  |  |
|                                                    | Schedule and manage appointments, and confirm your contact infor            | rmation                                                         |  |  |  |  |  |  |
|                                                    | Schedule an Appointment                                                     | Your Contact Details                                            |  |  |  |  |  |  |
|                                                    |                                                                             | vasmipatel123@gmail.com • Home:<br>Mobile: • Update with Testud |  |  |  |  |  |  |
| Upcoming Past C                                    | Cancelled                                                                   |                                                                 |  |  |  |  |  |  |
|                                                    | <b></b>                                                                     | Success Team<br>All Members                                     |  |  |  |  |  |  |
|                                                    |                                                                             | ListActivate Windows                                            |  |  |  |  |  |  |
|                                                    | No appointments to show.                                                    | Go to Settings to activate Windows.                             |  |  |  |  |  |  |

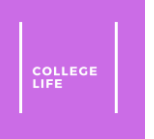

#### Step 3: Following Through Scheduling

#### • Click on the Advisor you want to meet with

| 🗭 Home                            | ×                                                                                                    | Home ×   +                                                         | - 0 ×                                                                            |  |  |  |  |  |
|-----------------------------------|----------------------------------------------------------------------------------------------------|--------------------------------------------------------------------|----------------------------------------------------------------------------------|--|--|--|--|--|
| $\leftrightarrow$ $\rightarrow$ C | $\leftarrow \rightarrow \mathbb{C}$ (a) terpengage.force.com/community/s/ $\Rightarrow = \mathbb{C}$ (b) $\Rightarrow = \mathbb{C}$ (c) $\Rightarrow \mathbb{C}$ (c) $\Rightarrow $ |                                                                    |                                                                                  |  |  |  |  |  |
| 🐮 Compare contrast                | t 🥶 Use of Metap                                                                                                    | nors, 🎉 How to Analyze Plo 🌒 Homework for Clas 📄 Homework for Clas | 👤 Narrative Poem: Th 🔇 🖼 Literary Terms 🛛 🔋 📙 Other bookmarks                    |  |  |  |  |  |
| IN MA                             |                                                                                                    | earch                                                              | Close 🗙 <sup>tarch</sup> 🕒 Vasmi Patel 👻                                         |  |  |  |  |  |
|                                   |                                                                                                    |                                                                    |                                                                                  |  |  |  |  |  |
| A                                 |                                                                                                    | Let's find who you'd like to meet with                             |                                                                                  |  |  |  |  |  |
|                                   |                                                                                                    | All Appointment Topics 🗘                                           |                                                                                  |  |  |  |  |  |
|                                   |                                                                                                    | ✓ Individual Members                                               |                                                                                  |  |  |  |  |  |
| _                                 |                                                                                                    | Hermela Felten<br>College Advisor                                  | act Details                                                                      |  |  |  |  |  |
| Upcom                             | ing Past Cancel                                                                                                    | ed                                                                 |                                                                                  |  |  |  |  |  |
|                                   |                                                                                                    |                                                                    | ess Team<br>Iembers                                                              |  |  |  |  |  |
|                                   | Something on y                                                                                                    | our mir Someone Else                                               | nela Felgeri vate Windows<br>- ACADEMIC ADVISOR lo activate Windows<br>• Advisor |  |  |  |  |  |

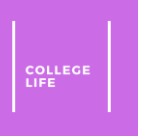

• Click the type of advising option, here it is phone advising because of *coronavirus* 

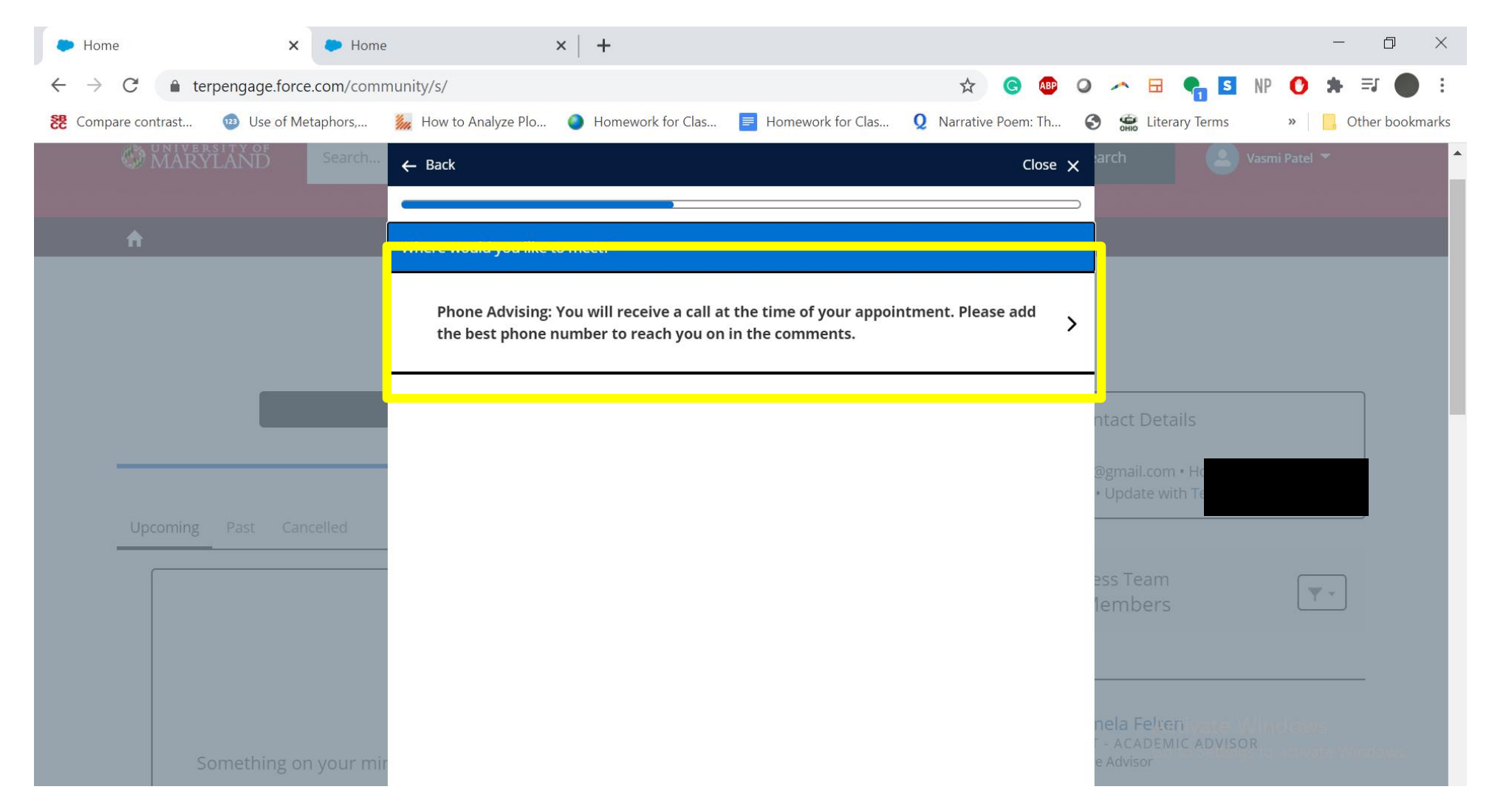

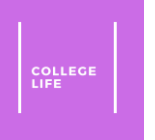

 Click what you would like to discuss, which is <u>"Advising Appointment"</u> in this case

| P Hom   | e          |           | ×         | Home     |                      | ×   +       |                 |                |     |                             |               |                |                      |            |         | _ | Ć       | ) ×      | ( |
|---------|------------|-----------|-----------|----------|----------------------|-------------|-----------------|----------------|-----|-----------------------------|---------------|----------------|----------------------|------------|---------|---|---------|----------|---|
| ← → C   |            |           |           |          |                      | ☆ 🧿         | ABP             | 0              | ~   | 🗄 🔩 I                       | s NI          | 0              | *                    | • :        |         |   |         |          |   |
| St Comp | are contra | st 😰 U    | se of Met | aphors,  | 💹 How to Analyze Plo | 🥥 Hor       | mework for Clas | Homework for C | las | <b>Q</b> Narrative Poem: Th |               | Онк            | Literar              | y Terms    | »       |   | Other k | pookmark | S |
|         |            |           |           | Search   | ← Back               |             |                 |                |     | Close                       | ×             |                |                      |            |         |   |         |          | • |
|         |            |           |           |          | <u> </u>             |             |                 |                |     |                             | $\rightarrow$ |                |                      |            |         |   |         |          |   |
|         | A          |           |           |          | What would you like  | to discuss? | ŝ               |                |     |                             |               |                |                      |            |         |   |         |          |   |
|         |            |           |           |          |                      |             |                 |                |     |                             |               |                |                      |            |         |   |         |          |   |
|         |            |           |           |          | Advising Appo        | intment     |                 |                |     |                             | >             |                |                      |            |         |   |         |          |   |
|         |            |           |           |          |                      |             |                 |                |     |                             |               |                |                      |            |         |   |         |          |   |
|         |            |           |           |          |                      |             |                 |                |     |                             |               | ntact          | Detail               | s          |         |   |         |          |   |
|         |            |           |           |          |                      |             |                 |                |     |                             |               |                | Decom                |            |         |   |         |          |   |
|         | _          |           |           |          |                      |             |                 |                |     |                             |               | @gma<br>∙ Upda | il.com •<br>ate with |            |         |   |         |          |   |
|         |            | ning Past |           | elled    |                      |             |                 |                |     |                             |               |                |                      |            |         |   |         |          |   |
|         |            |           |           |          |                      |             |                 |                |     |                             |               | ess Te         |                      |            | C       |   |         |          |   |
|         |            |           |           |          |                      |             |                 |                |     |                             |               | lemb           | oers                 |            | l       | Υ |         |          |   |
|         |            |           |           |          |                      |             |                 |                |     |                             |               |                |                      |            |         |   |         |          |   |
|         |            |           |           |          |                      |             |                 |                |     |                             |               |                |                      |            |         |   | —       |          |   |
|         |            |           |           |          |                      |             |                 |                |     |                             |               | HAN            | GE YO                | UR MAJO    | OR      |   |         |          |   |
|         |            | Someth    | ning on   | your mir |                      |             |                 |                |     |                             |               | rty Pro        | ospectiv             | ve Student | Advisir | g | 900000  |          | Ţ |

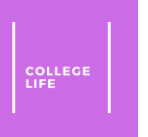

• Click what Month and Year you would like to meet under the drop-down menu

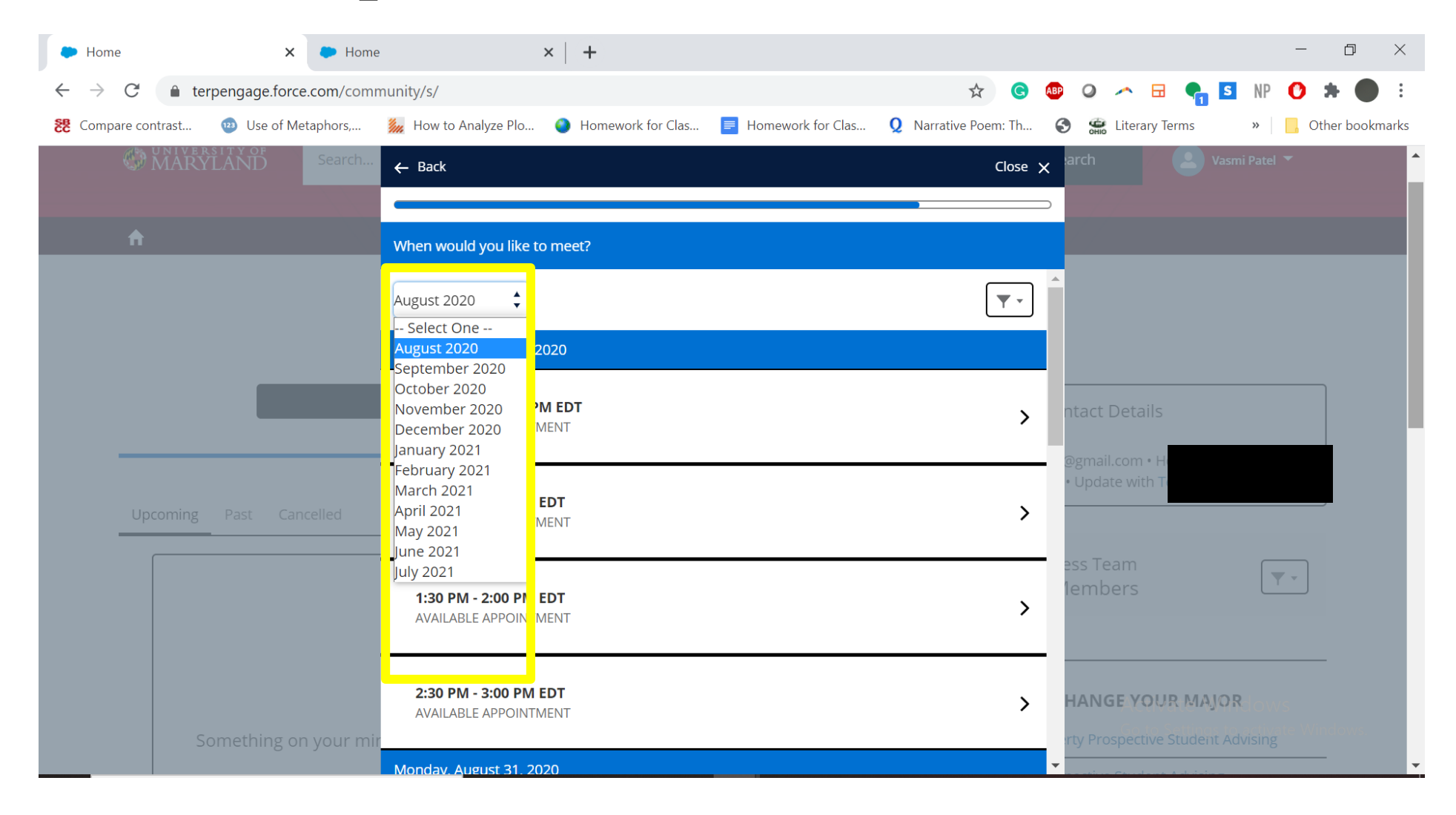

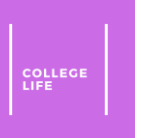

- Click what day and time you want to meet. There are different dates when your scroll through.
- I chose Thursday, August 27, 2020 between 1:00 PM 1:30 PM EDT in this case.

| 🗭 Hom                         | e                      | ×               | Home       |                                            | ×   +                |                     |                             |                      |                |                            | -            | D         | ×      |
|-------------------------------|------------------------|-----------------|------------|--------------------------------------------|----------------------|---------------------|-----------------------------|----------------------|----------------|----------------------------|--------------|-----------|--------|
| $\leftarrow \   \rightarrow $ | C 🔒                    | terpengage.forc | e.com/comm | nunity/s/                                  |                      |                     | \$ G                        | ABP Q                | ) 🥕 🗄 🌔        |                            | iP 🕐         | *         | :      |
| 🐯 Comp                        | are contrast           | 🤓 Use of M      | etaphors,  | 💹 How to Analyze Plo                       | Homework for Clas    | ■ Homework for Clas | <b>Q</b> Narrative Poem: Th | •                    | Literary Term  | ; »                        |              | Other boo | kmarks |
|                               | C MAR                  | YLAND           | Search     | ← Back                                     |                      |                     | Close                       | × <sup>:arch</sup>   |                | Vasmi Pa                   | tel 🔻        |           |        |
|                               |                        |                 |            |                                            |                      |                     | )                           | ⊃                    |                |                            |              |           |        |
|                               | n                      |                 |            | When would you like to                     | o meet?              |                     |                             |                      |                |                            |              |           |        |
|                               |                        |                 |            | August 2020                                |                      |                     | <b>T •</b>                  | •                    |                |                            |              |           |        |
|                               |                        |                 |            | Thursday, August 27, 2                     | 020                  |                     |                             |                      |                |                            |              |           |        |
|                               |                        |                 |            | 11:30 AM - 12:00 PM<br>Available appointm  | <b>M EDT</b><br>IENT |                     | >                           | ntad                 | ct Details     |                            |              |           |        |
|                               | Upcoming Past Cancelle |                 |            | 1:00 PM - 1:30 PM E<br>Available appointm  | EDT<br>IENT          |                     | >                           | • U )                | date with Test |                            |              |           |        |
|                               |                        |                 |            | 1:30 PM - 2:00 PM E<br>Available appointm  | E <b>DT</b><br>Ment  |                     | >                           | 1em                  |                |                            | <b>Y</b> •   |           |        |
|                               |                        |                 | n your mir | 2:30 PM - 3:00 PM E<br>Available appointiv | EDT<br>MENT          |                     | >                           | <b>HAI</b><br>erty F | NGE YOUR M     | <b>IAJOR</b><br>dent Advis | ws<br>Mate V | Vindows.  |        |
|                               |                        |                 |            | Monday August 31 20                        | 20                   |                     |                             | •                    |                |                            |              |           |        |

Click "Add Comments"

| Home X Home                                                          | ×   +                                                                                                    | - 0 ×                                                                     |
|----------------------------------------------------------------------|----------------------------------------------------------------------------------------------------|---------------------------------------------------------------------------|
| $\leftrightarrow$ $\rightarrow$ C $\bullet$ terpengage.force.com/com | munity/s/                                                                                                    | 🞯 💷 🥥 🥕 🗟 🦣 🚺 NP 🚺 🗯 🌑 🗄                                                  |
| 🔁 Compare contrast 🐵 Use of Metaphors,                               | 🎉 How to Analyze Plo 🥥 Homework for Clas 🧧 Homework for Clas 👤 Narrative Poer                                                                                      | m: Th 🔇 🚎 Literary Terms 🛛 » 📙 Other bookmarks                            |
|                                                                      |                                                                                                    | Close 🗙                                                                   |
|                                                                      |                                                                                                    |                                                                           |
|                                                                      | Success!                                                                                                    |                                                                           |
|                                                                      | All Set!                                                                                                    | ntact Details                                                             |
|                                                                      | Your appointment with Hermela Felten has been scheduled.                                                                                                    | @gmail.com • Home<br>• Update with Testudo on inc                         |
| Upcoming Past Cancelled                                              | SCHEDULED APPOINTMENT                                                                                                    |                                                                           |
|                                                                      | Advising Appointment                                                                                                    | 1embers                                                                   |
|                                                                      | THURSDAY, AUGUST 27, 2020<br>1:00 PM to 1:30 PM                                                                                                    |                                                                           |
| Something on your mi                                                 | Hermela Felten<br>PHONE ADVISING: YOU WILL RECEIVE A CALL AT THE TIME OF<br>YOUR APPOINTMENT. PLEASE ADD THE BEST PHONE NUMBER<br>TO REACH YOU ON IN THE COMMENTS. | n <mark>ela Felten</mark><br><sup>-</sup> - ACADEMIC ADVISOR<br>e Advisor |
|                                                                      | Add Comments Reschedule                                                                                                    | Activate Windows                                                          |
|                                                                      |                                                                                                    |                                                                           |

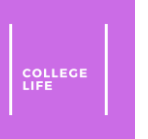

• Enter the best number to reach you at into the comments section as well as what you'd like to discuss, if anything, and then click <u>Save</u>.

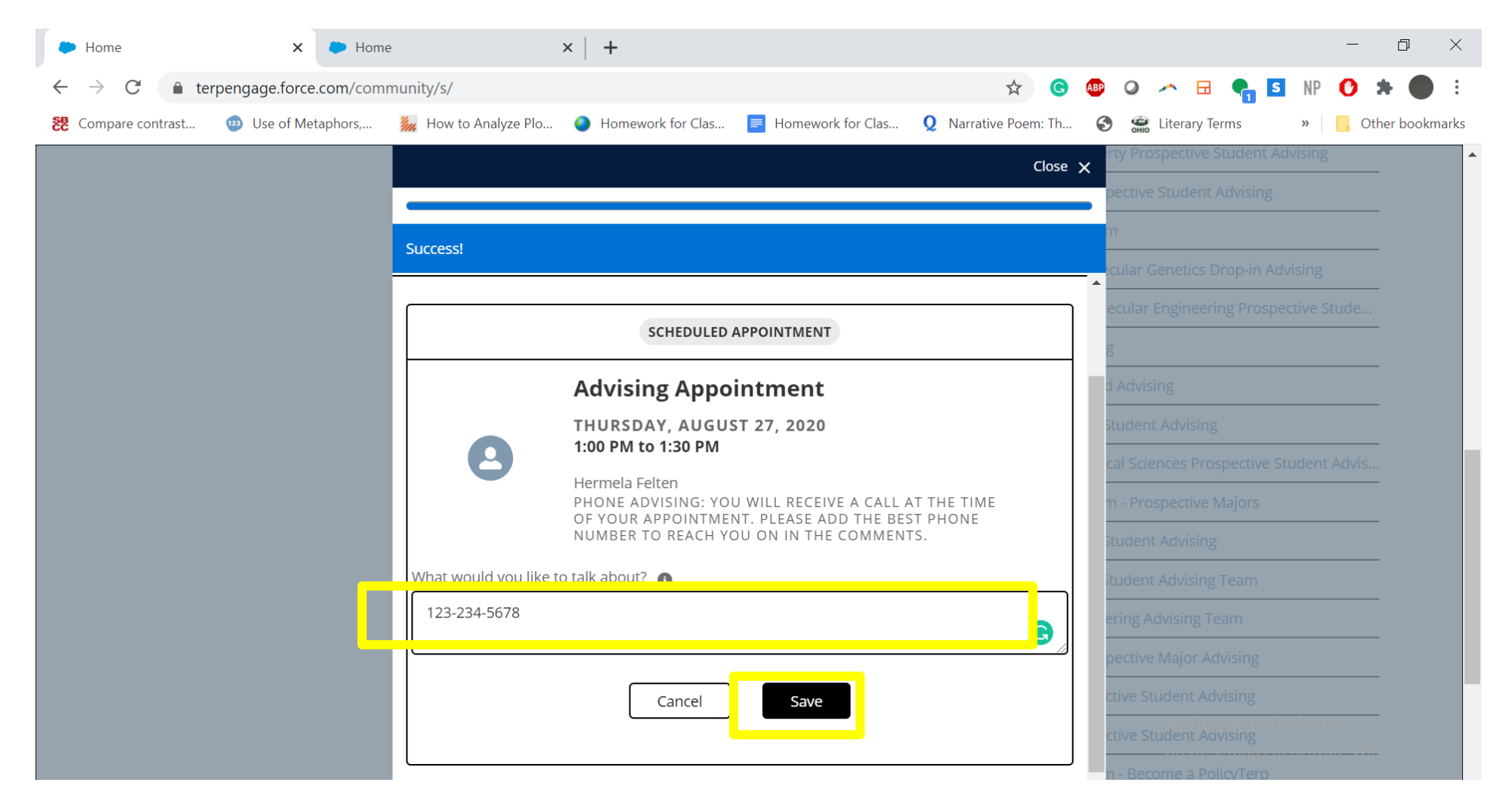

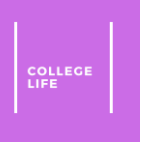

### Step 4: Making Sure the Appointment Went Through

• You should receive a confirmation email for the appointment.

| Home                                        | ×     ►     Home     ×     ►     ►                                                                                                    | - 🗗 ×                                                         |  |  |  |  |  |  |
|---------------------------------------------|----------------------------------------------------------------------------------------------------|---------------------------------------------------------------|--|--|--|--|--|--|
| $\leftrightarrow$ $\rightarrow$ C $\bullet$ | mail.google.com/mail/u/0/#inbox/FMfcgxwJXVRGkdLJHTVxRqHDwZFzsDnC                                                                                                    | 🖈 🞯 🦣 🍳 🥕 🗟 🧛 🚺 E NP 🔩 🗯 🛑 E                                  |  |  |  |  |  |  |
| 🐮 Compare contrast                          | 🐵 Use of Metaphors, 🎉 How to Analyze Plo 🌒 Homework for Clas 🧧 Homework for Clas.                                                                                                    | 👤 Narrative Poem: Th 🚱 🗯 Literary Terms 🛛 » 📙 Other bookmarks |  |  |  |  |  |  |
| ≡ M G                                       | mail Q Search mail                                                                                                    |                                                               |  |  |  |  |  |  |
| (+)                                         |                                                                                                    |                                                               |  |  |  |  |  |  |
|                                             | Scheduled: Appointment with Hermela Felten D Inbox ×                                                                                                    |                                                               |  |  |  |  |  |  |
| 288                                         | Return to Inbox? 2 hours before Thu, Aug 27, 1PM                                                                                                    | onfirm Add event                                              |  |  |  |  |  |  |
| •                                           | <b>UMD TerpEngage</b> <noreplyterpengage@umd.edu><br/>to vpatel19@umd.edu <del>▼</del></noreplyterpengage@umd.edu>                                                                                                    | 🖙 3:10 PM (9 minutes ago) ☆ 👟 🗄 🥥                             |  |  |  |  |  |  |
| >                                           | Aug Advising Event: Hermela Felten/Vasmi<br>27 When Thu Aug 27, 2020 1pm – 1:30pm (EDT)                                                                                                    | Agenda<br>Thu Aug 27, 2020                                    |  |  |  |  |  |  |
| 9                                           | Thu Where Phone Advising: You will receive a call at the time of your a                                                                                                    | No earlier events                                             |  |  |  |  |  |  |
|                                             | Who Unknown Organizer* Add to calendar »                                                                                                    | 1pm Advising Event: Hermela Felten/Vasmi<br>No later events   |  |  |  |  |  |  |
| 0                                           | Your appointment with Hermela Felten has been scheduled.                                                                                                    | Activate Windows                                              |  |  |  |  |  |  |
|                                             | Activate Windows<br>Go to Settings to activate Windows<br>End Time: August 27, 2020 1:30 PM<br>Leastion: Phone Advising: You will receive a cell at the time of your appointment. Please add the best phone number to reach you on in the comments |                                                               |  |  |  |  |  |  |

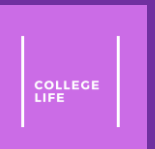

## Rescheduling an Appointment

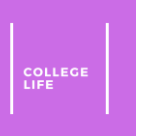

#### Step 1: Click Reschedule

• Click "<u>Reschedule</u>"

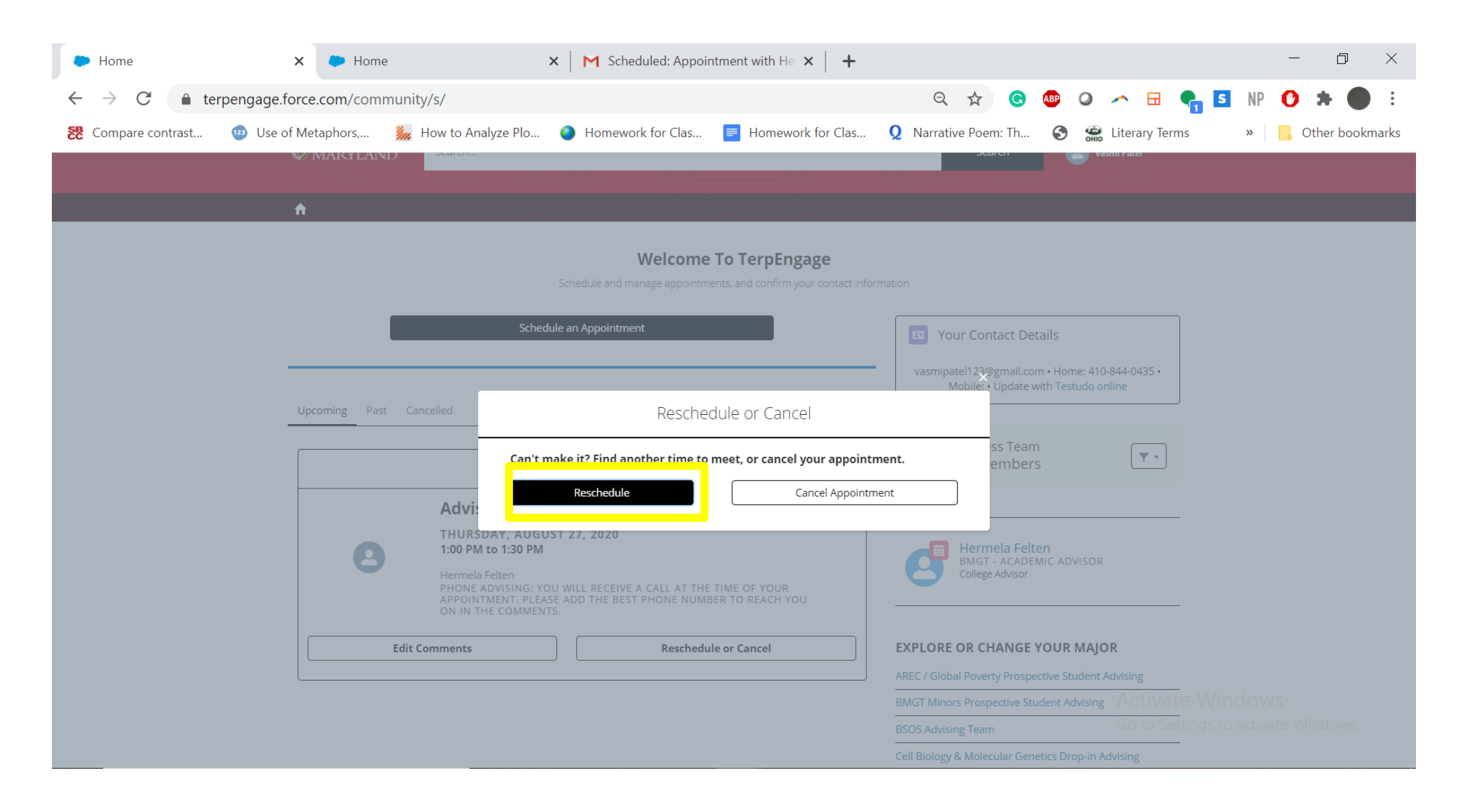

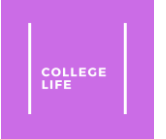

# Step 2: Click the rescheduling date and time

• Click the month, date, and time you want to schedule for. <u>Click here</u> for reference on how to do that.

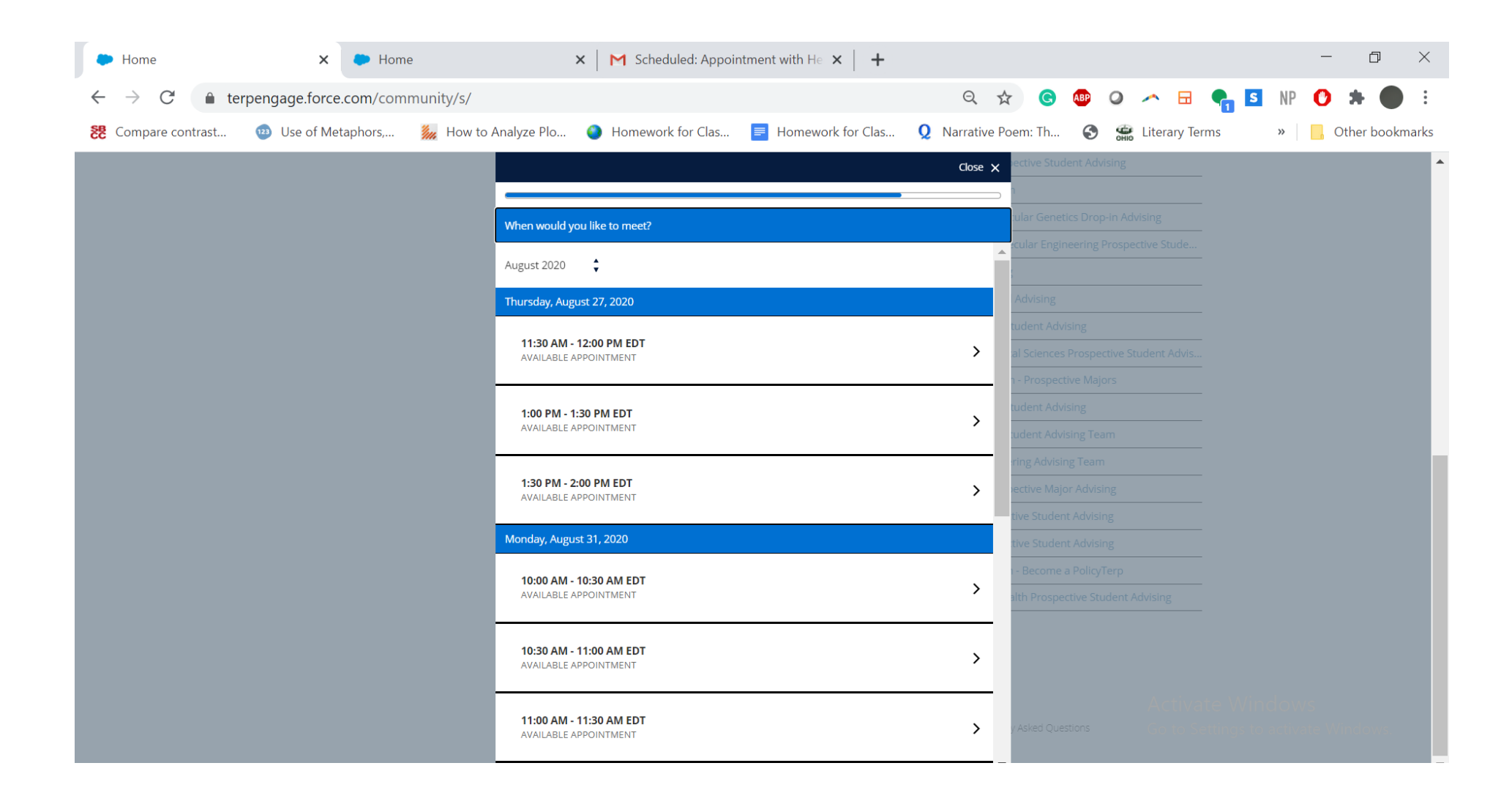

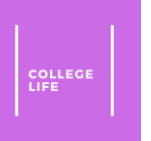

#### Step 3: Click Reschedule

• Click "**Reschedule**" to reschedule the appointment.

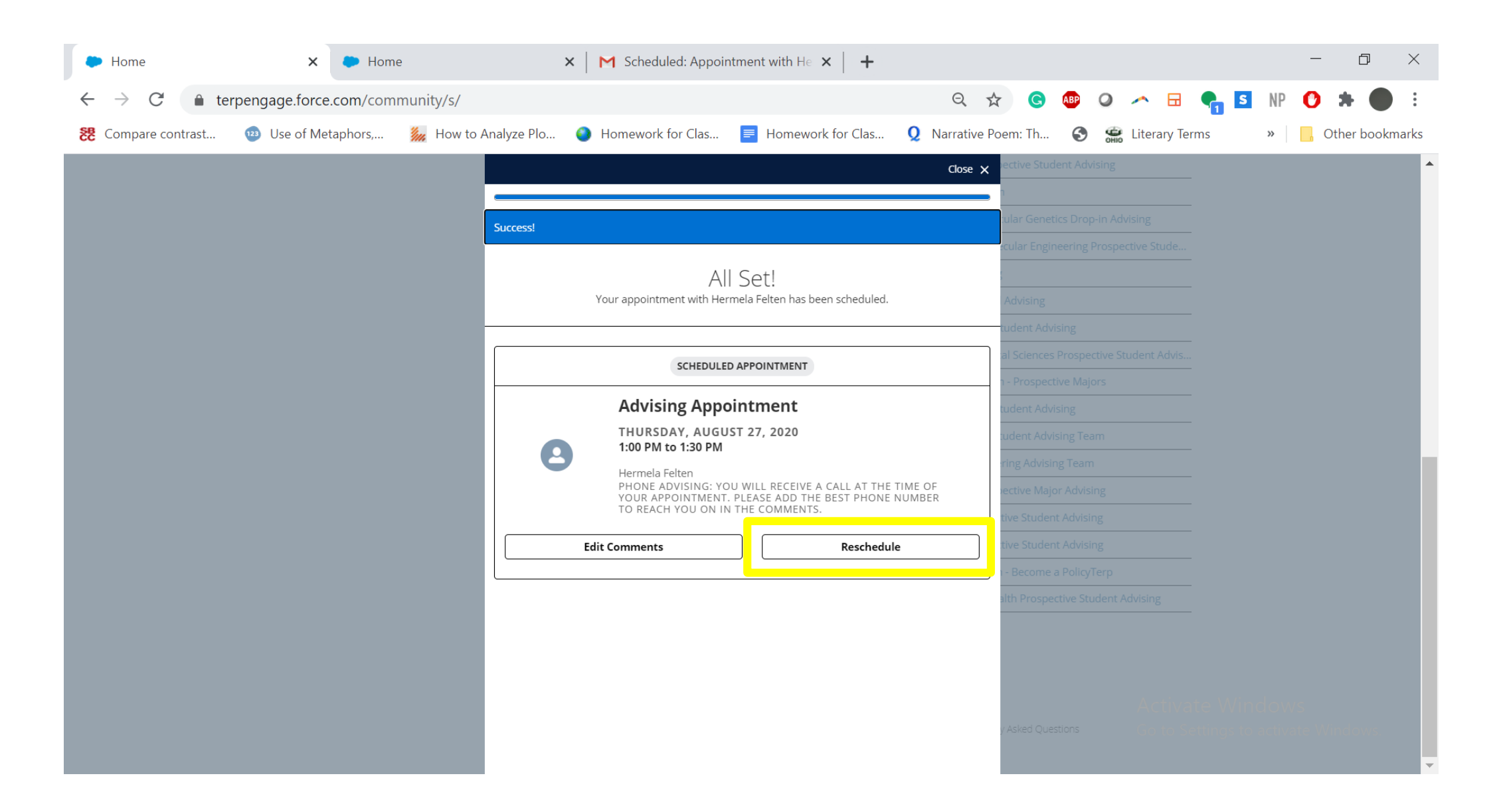

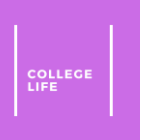

#### Step 4: Click Close and Confirm

• Click "**Close x**" to get out and check on the homepage on TerpEngage if the time is changed.

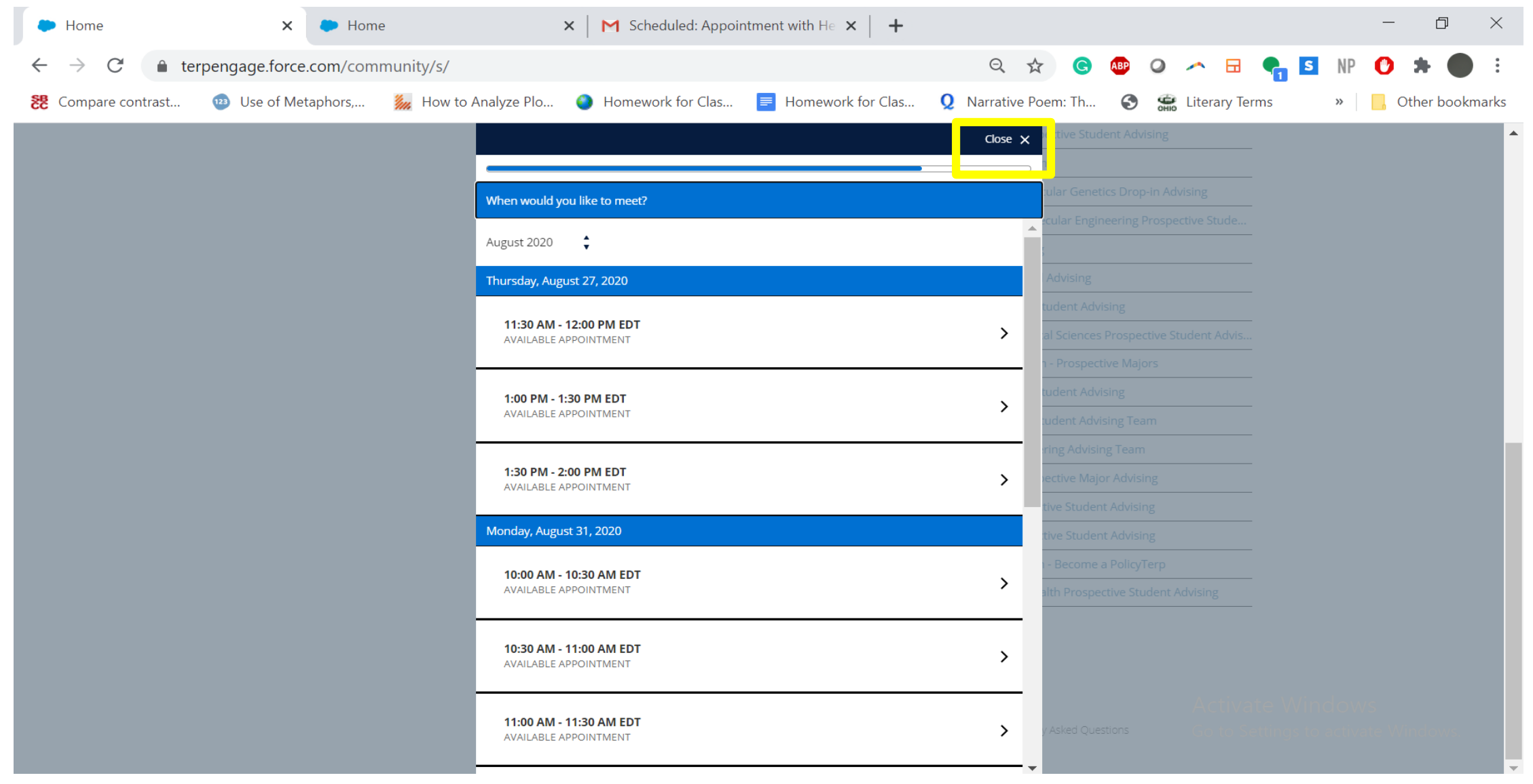

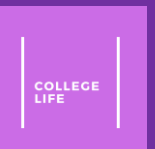

# Cancelling an Appointment

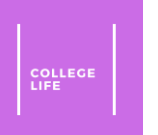

#### Step 1: Click Reschedule or Cancel

 On the homepage of TerpEngage after <u>logging in</u>, click "<u>Reschedule or Cancel</u>"

| Home                                                 | × 🗭 Home                                                                                                    | 🗙 📔 M Scheduled: Appoin                   | ntment with He $$ X $$ $$ +                                                                    |                                                                 |                                                                 | – 0 ×                          |
|------------------------------------------------------|----------------------------------------------------------------------------------------------------|-------------------------------------------|------------------------------------------------------------------------------------------------|-----------------------------------------------------------------|-----------------------------------------------------------------|--------------------------------|
| $\leftarrow$ $\rightarrow$ $C$ $\triangleq$ terpenga | ge.force.com/community/s/                                                                                            |                                           |                                                                                                | ର 🌣 😋                                                           | 🐠 Q 🕕 🗄 🔩                                                       | s np 🚺 🗯 🌑 :                   |
| 🐮 Compare contrast 🛛 🕲 U                             | Jse of Metaphors, 🥻 How to Analyze F                                                                                 | Plo 🌖 Homework for Clas                   | Homework for Clas                                                                              | <b>Q</b> Narrative Poem: Th                                     | 🚯 💮 Literary Terms                                              | » Other bookmarks              |
|                                                      | MARYLAND Search                                                                                                    |                                           |                                                                                                | Search                                                          | 👤 Vasmi Patel 👻                                                 | *<br>                          |
|                                                      | <b>↑</b>                                                                                                    |                                           |                                                                                                |                                                                 |                                                                 |                                |
|                                                      | S New Conciled                                                                                                    | Welcome<br>Schedule and manage appointmer | To TerpEngage<br>nts, and confirm your contact informat                                        | tion<br>Your Contact Deta<br>vasmipatel123@gma<br>Mobile: • Upc | ils<br>35•                                                      |                                |
|                                                      | Advising A<br>THURSDAY, AI<br>1:00 PM to 1:30<br>Hermela Felten<br>PHONE ADVISING<br>APPOINTMENT. F<br>ON IN THE COM | TIME OF YOUR<br>R TO REACH YOU            | List USUBLE CONSTRACT SUCCESS Team All Members List USUBLE CONSTRACT - ACADEMI College Advisor | C ADVISOR                                                       |                                                                 |                                |
|                                                      | Edit Comments                                                                                                    | Reschedule                                | e or Cancel                                                                                    | EXPLORE OR CHANGE YO<br>AREC / Global Poverty Prospect          | DUR MAJOR<br>Activate W<br>ive Student Advising<br>ent Advising | indows<br>to activate Windows. |

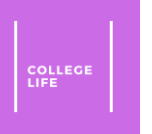

#### Step 2: Click Cancel Appointment

#### Click "<u>Cancel Appointment</u>"

| De Home                                                 | × 🕨 Home                                                  | imes   M Scheduled: Appointment with He $	imes$   +            | - 0 >                                                      |
|---------------------------------------------------------|-----------------------------------------------------------|----------------------------------------------------------------|------------------------------------------------------------|
| $\leftrightarrow$ $\rightarrow$ $C$ $\triangleq$ terpen | gage.force.com/community/s/                               |                                                                | ९ 🛧 🕒 👁 🗢 न 🖶 🐂 互 NP 🕐 🗯 🔵 🗄                               |
| 😢 Compare contrast 앧                                    | Use of Metaphors, 🎆 How to Analyze Plo                    | 🕚 Homework for Clas 📄 Homework for Clas                        | 👤 Narrative Poem: Th 📀 🖼 Literary Terms 🛛 📙 Other bookmark |
|                                                         | W MARYLAND                                                |                                                                | Vasini Pater                                               |
|                                                         |                                                           |                                                                |                                                            |
|                                                         | Ĥ                                                         |                                                                |                                                            |
|                                                         |                                                           | Welcome To TerpEngage                                          |                                                            |
|                                                         |                                                           | Schedule and manage appointments, and confirm your contact inf |                                                            |
|                                                         |                                                           |                                                                |                                                            |
|                                                         | scner                                                     | sule an Appointment                                            | III Your Contact Details                                   |
|                                                         |                                                           |                                                                | vasmipatel123@gn the the the 010015.                       |
|                                                         | Upcoming Past Cancelled                                   | Reschedule or Cancel                                           |                                                            |
|                                                         |                                                           |                                                                | ss Team                                                    |
|                                                         | Can't                                                     | make it? Find another time to meet, or cancel your appoin      | tment. embers                                              |
|                                                         | Advis                                                     | Reschedule Cancel Appoint                                      | tment                                                      |
|                                                         | THURSDAY, AUGU                                            | JST 27, 2020                                                   |                                                            |
|                                                         | 1:00 PM to 1:30 PM                                        |                                                                | Hermela Felten<br>BMGT - ACADEMIC ADVISOR                  |
|                                                         | Hermela Feiten<br>PHONE ADVISING: YI<br>APPOINTMENT, PLEA |                                                                |                                                            |
|                                                         | ON IN THE COMMEN                                          | TS.                                                            |                                                            |
|                                                         | Edit Comments                                             | Reschedule or Cancel                                           | EXPLORE OR CHANGE YOUR MAJOR                               |
|                                                         |                                                           |                                                                | AREC / Global Poverty Prospective Student Advising         |
|                                                         |                                                           |                                                                | BMGT Minors Prospective Student Advising Activate Windows  |
|                                                         |                                                           |                                                                | BSOS Advising Team GO to Settings to activate windows.     |
|                                                         |                                                           |                                                                | Cell Biology & Molecular Genetics Drop-in Advising         |

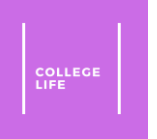

### Step 3: Type Why You're Cancelling

• Type why you are canceling the box below and then click cancel appointment

| Home                                             | × ► Home × ► Scheduled: Appointment with He × ► +                                                                                           | - 0 ×                                                       |
|--------------------------------------------------|----------------------------------------------------------------------------------------------------|-------------------------------------------------------------|
| $\leftrightarrow$ $\rightarrow$ $C$ $$ terpengag | ge.force.com/community/s/                                                                                                    | ९ 🖈 G 🐵 🛛 🗠 🗄 👇 🖬 NP 🕐 🗯 🔵 :                                |
| 🐮 Compare contrast 🤷 U                           | se of Metaphors, 🏾 🎉 How to Analyze Plo 🧕 Homework for Clas 📃 Homework for Clas                                                             | 🞗 Narrative Poem: Th 🔇 🚟 Literary Terms » 📙 Other bookmarks |
|                                                  |                                                                                                    | Vasini rater                                                |
|                                                  |                                                                                                    |                                                             |
|                                                  | π                                                                                                    |                                                             |
|                                                  | Welcome To TerpEngage                                                                                                    |                                                             |
|                                                  | Schedule and manage appointments, and confirm your contact info                                                                             | ormation                                                    |
|                                                  | Schedule an Appointment                                                                                                    | your Contact Details                                        |
|                                                  |                                                                                                    |                                                             |
|                                                  | Cancel Appointment                                                                                                    | Update wi                                                   |
|                                                  | Upcoming Past Cancelled                                                                                                    |                                                             |
|                                                  | Want to tell us why you're cancelling?                                                                                                    | embers                                                      |
|                                                  |                                                                                                    |                                                             |
|                                                  | AdVI:<br>THURS Cancel Appointment                                                                                                    |                                                             |
|                                                  | 1:00 PN                                                                                                    | ela Felten<br>Dimer- ACADEMIC ADVISOR                       |
|                                                  | Hermela Felten<br>PHONE ADVISING: YOU WILL RECEIVE A CALL AT THE TIME OF YOUR<br>APPOINTMENT. PLEASE ADD THE BEST PHONE NUMBER TO REACH YOU | College Advisor                                             |
|                                                  | ON IN THE COMMENTS.                                                                                                    |                                                             |
|                                                  | Edit Comments         Reschedule or Cancel                                                                                                  | EXPLORE OR CHANGE YOUR MAJOR                                |
|                                                  |                                                                                                    | AREC / Global Poverty Prospective Student Advising          |
|                                                  |                                                                                                    | BMGT Minors Prospective Student Advising ACTIVATE WINDOWS   |
|                                                  |                                                                                                    |                                                             |

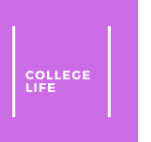

#### Step 4: Confirm it is Canceled

• If the appointment is canceled, it should disappear from the upcoming appointments

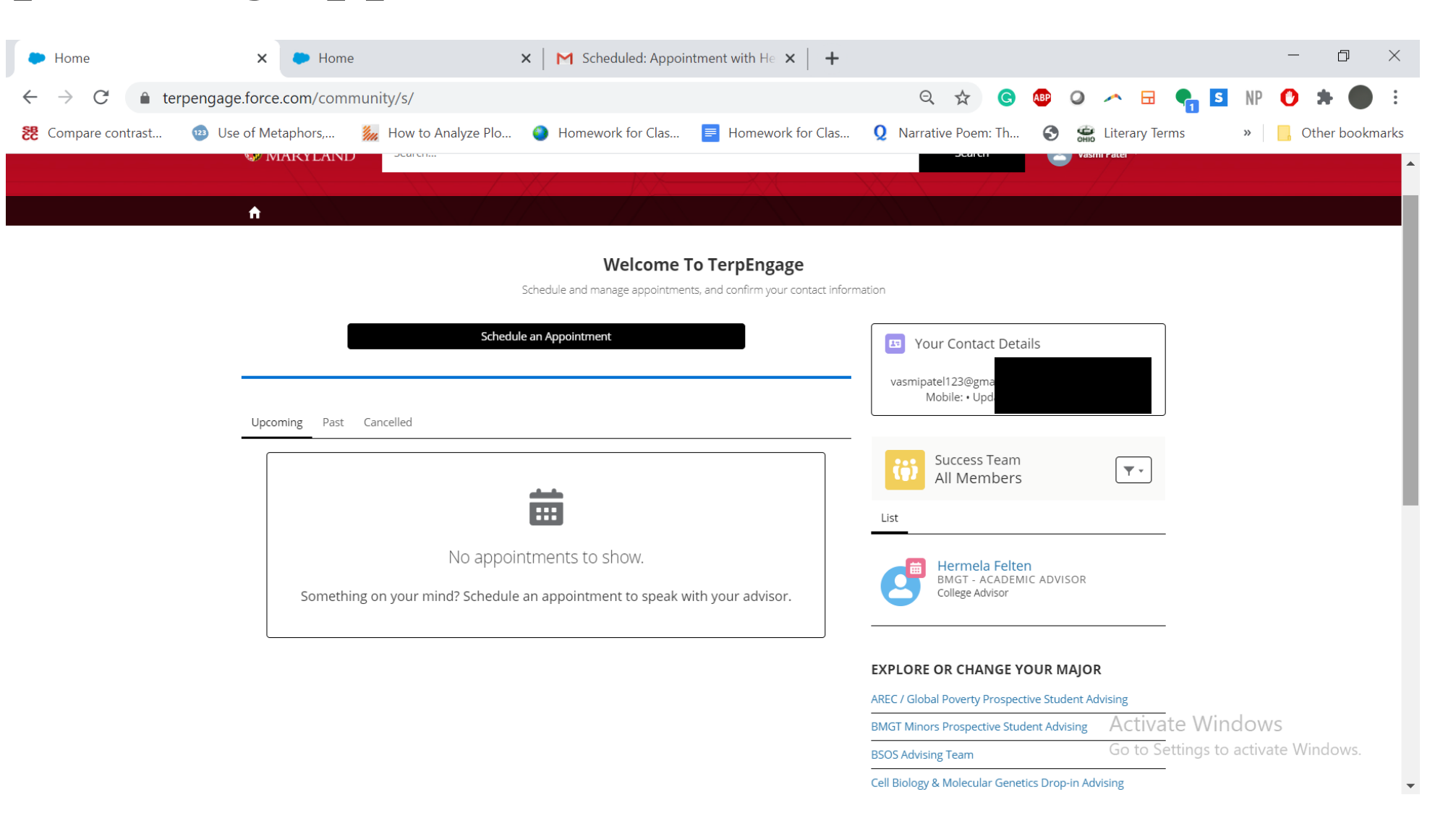